# DAD

ACCESSO/Classroom/ Meet (da pc) ACCESSO/Classroom/ Meet (da smartphone e tablet) **GENITORI/ALUNNI GOOGLE SUITE FOR EDUCATION** 

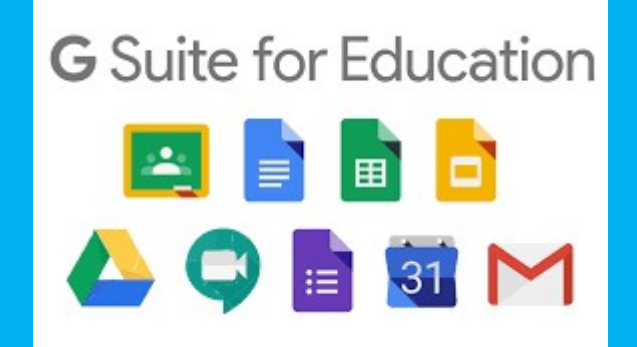

D.D. "E. SALGARI" a cura dell'Animatore Digitale ins. Maria Vittoria Geraci

## TUTORIAL sulla procedura di accesso alla piattaforma Google della scuola e alla classe

### virtuale (Classroom).

L'alunno accederà esclusivamente con la mail comunicata, in alternativa non sarà possibile l'accesso.

L'account G Suite è fornito gratuitamente alle scuole da Google. Assomiglia molto agli account Google personali (un indirizzo Gmail, per intenderci), ma a differenza di quelli, l'account G Suite di Istituto non viene profilato, cioè nessuno tiene traccia delle Vostre abitudini, di conseguenza non viene proposta pubblicità. Inoltre è un account sicuro, perché impostato e limitato da un amministratore della scuola, che permette di usare solo i servizi consentiti per l'età dell'alunno o per il ruolo (docente) all'interno dell'Istituto.

L'account GSuite offre molte opportunità per il lavoro scolastico: Drive, Classroom, Meet e numerose altre applicazioni.

È importante ricordare che l'account Gsuite non è lo stesso account del registro elettronico ARGO-SCUOLANEXT/DIDUP.

#### Scrivere in un luogo sicuro la password scelta, quella provvisoria non sarà più utilizzabile.

Gli alunni utilizzeranno:

- l'applicazione CLASSROOM inserendo un codice fornito dai docenti
- l'applicazione Meet (videolezioni) attraverso un link che sarà comunicato dai docenti, ogni volta

che verrà creato un evento.

Si riportano di seguito le informazioni fornite da Google

#### VANTAGGI DI GOOGLE CLASSROOM

**Facile da configurare**: gli insegnanti possono configurare un corso, invitare studenti e colleghi. Nello stream del corso possono condividere informazioni: compiti, annunci e domande.

**Migliore organizzazione**: gli studenti possono visualizzare i compiti nella pagina "I LAVORI DEL CORSO". Tutti i materiali utilizzati nella classe virtuale vengono automaticamente archiviati all'interno di cartelle di Google Drive.

**Comunicazione e feedback**: gli insegnanti possono creare compiti, inviare annunci e avviare all'istante dibattiti con la classe. Gli studenti possono condividere le risorse tra loro e interagire nella pagina del corso o tramite email. Gli insegnanti possono inoltre visualizzare rapidamente chi ha completato i compiti e chi no, fornire feedback e consigli.

Gli alunni possono accedere all'applicazione mediante un **Account Google @scuolasalgari.edu.it.** Gli utenti con Account Google personali non hanno accesso alle stesse funzionalità di altri account. G**li studenti non possono creare corsi.** 

#### ACCESSO DAL PC ALLA PIATTAFORMA GOOGLE

Si consiglia di procedere alle operazioni di registrazione, preferibilmente da computer. Eventualmente,

se non fosse possibile di seguito è illustrata la procedura con altri dispositivi.

Aprire un browser, preferibilmente CHROME

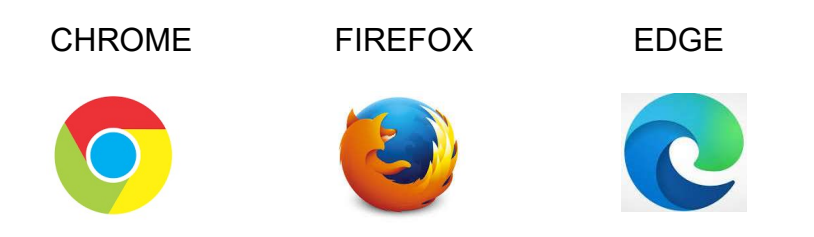

#### Browser Firefox. Nel motore di ricerca google digitare gmail

| Q, Cerca con Google o ins                                  | erisci un indirizzo                                                       |                 | <u></u> ≁ | 1111 | 1 3 | 0 | T ≡<br>¢ |
|------------------------------------------------------------|---------------------------------------------------------------------------|-----------------|-----------|------|-----|---|----------|
|                                                            | <b>Firefox</b>                                                            | _               |           |      |     |   |          |
| G gm                                                       | ail 🕨 -                                                                   | <del>&gt;</del> |           |      |     |   |          |
| G Cen<br>G gmi<br>G gmi<br>gmi<br>gmi<br>gmi<br>gmi<br>gmi | za con Google<br>zil<br>ail<br>ail registrati<br>ail accedi<br>ail accedi |                 |           |      |     |   |          |
| Cerca gma                                                  | il con:                                                                   |                 |           |      |     |   |          |
| ь                                                          | <b>a</b> , 🔞 🖦 W                                                          |                 |           |      |     |   |          |
|                                                            | Cambia impostazioni di ricerca                                            |                 |           |      |     |   |          |

Browser Chrome. È possibile scaricarlo cliccando sul seguente link o copiando e incollando il link nella barra

degli indirizzi del BROWSER https://www.google.com/intl/it\_it/chrome/

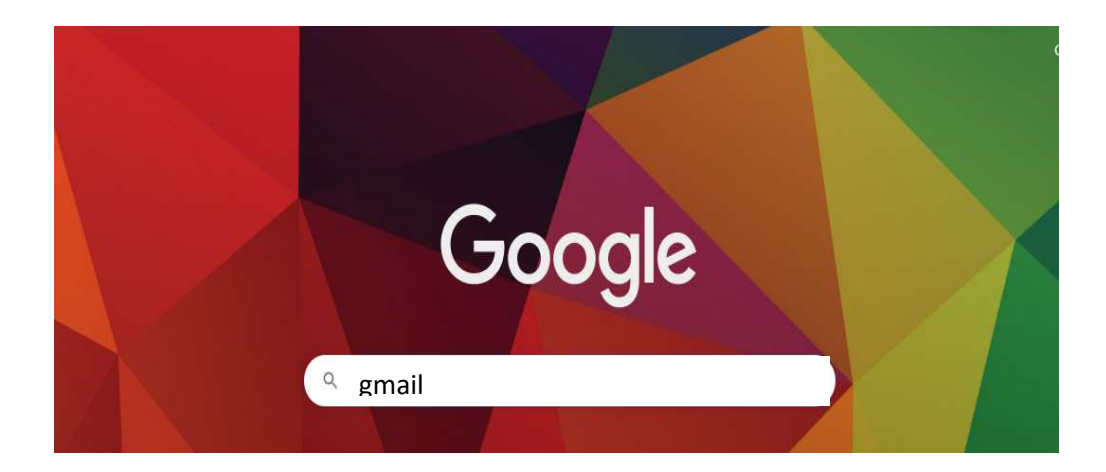

Nel motore di ricerca google digitare gmail

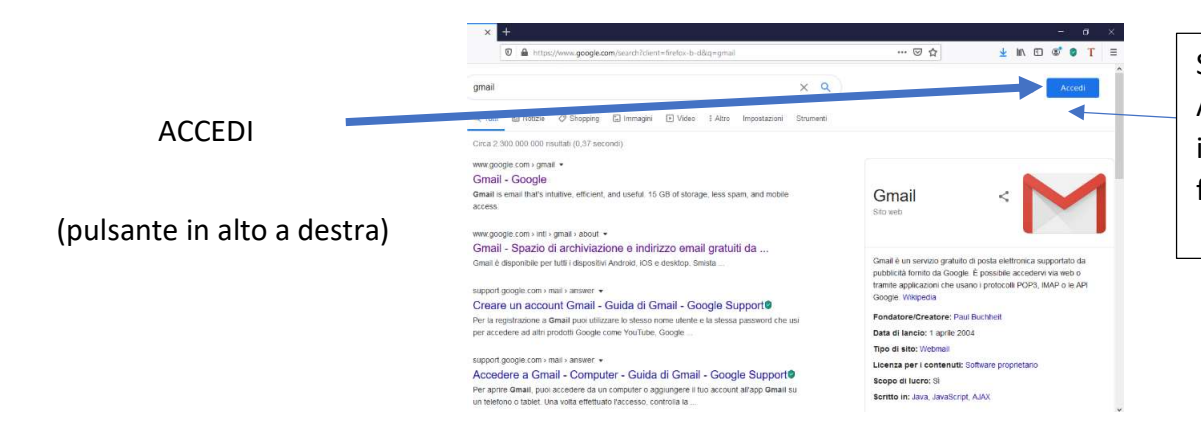

Se si trova il tasto blu Accedi, cliccare e inserire l'account figura 1

Uscire da eventuali account gmail attivi. Controllare in alto a destra.

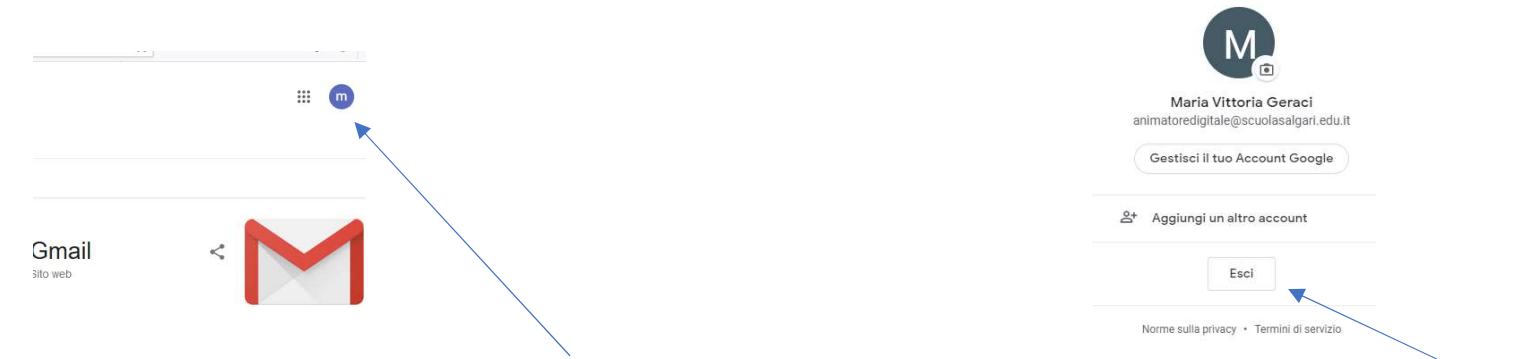

Se si vede un'icona con un'immagine o l'iniziale di un altro utente, cliccare sull'icona e scegliere ESCI.

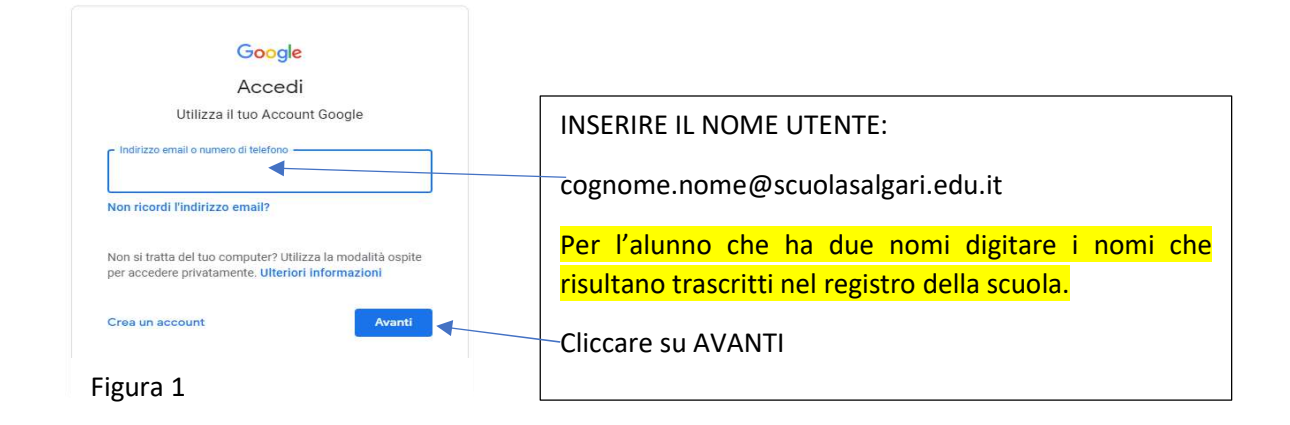

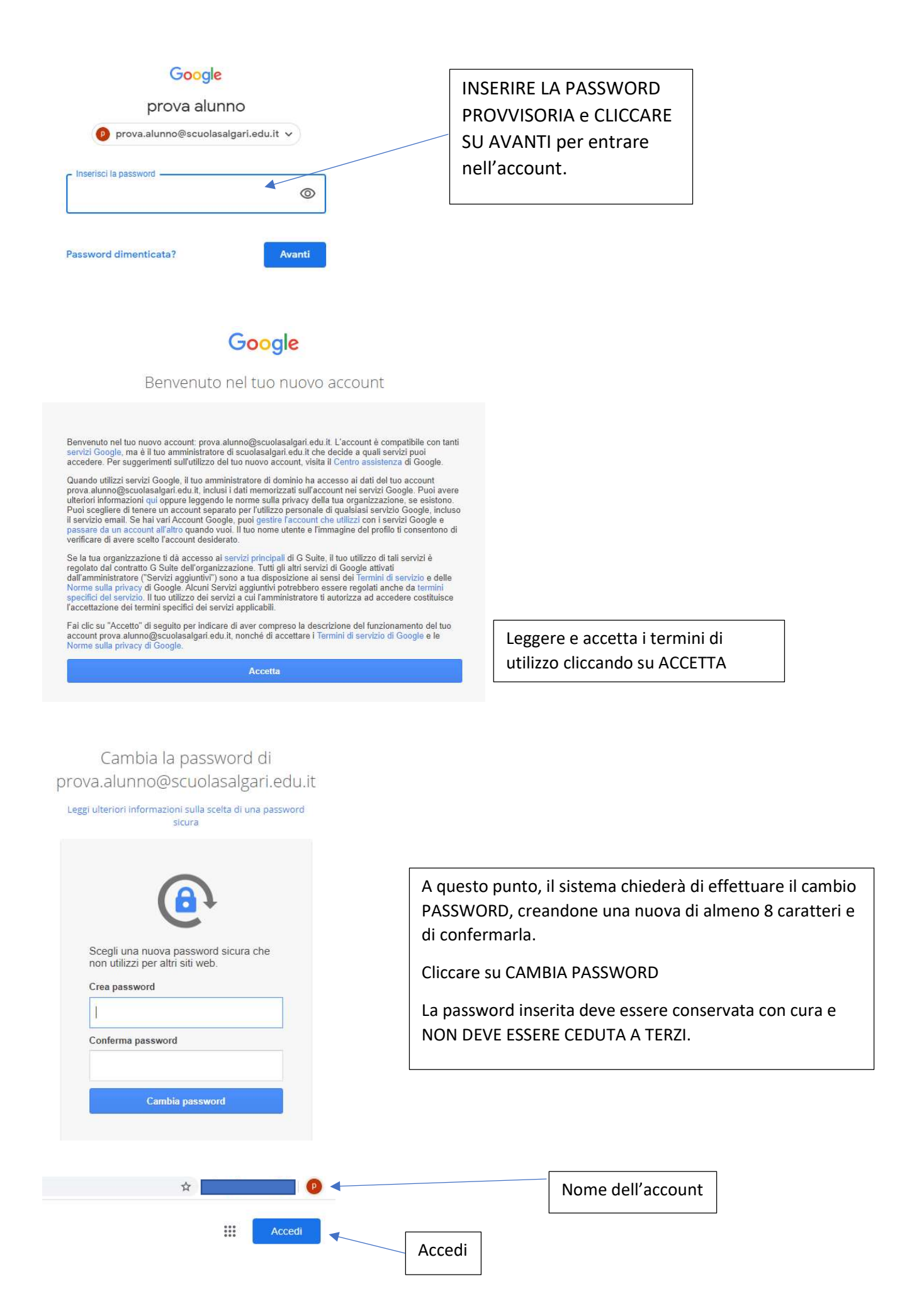

D.D. E. SALGARI- A.D. Maria Vittoria Geraci

Tutorial Google Suite For Education Genitori/Alunni: Accesso piattaforma, Classroom, Meet

#### ACCEDESSO alla PIATTAFORMA GOOGLE

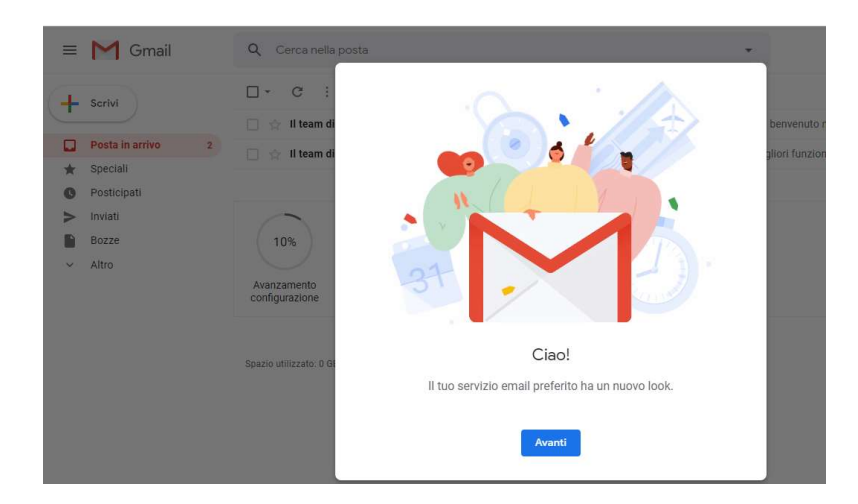

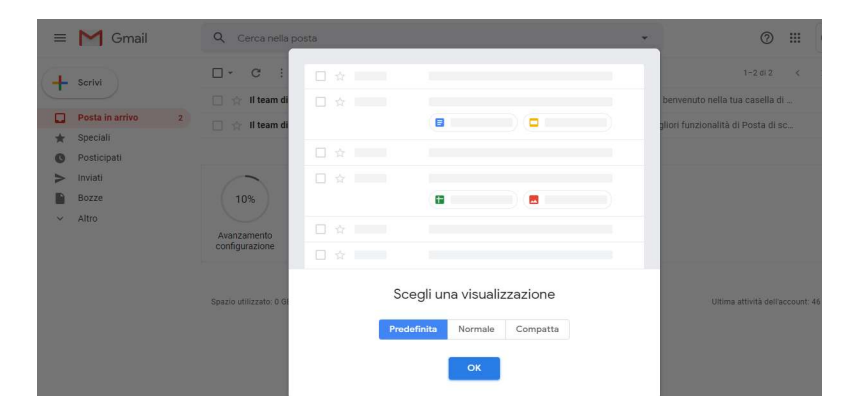

⑦ III G Suite P App Google Q, Ċ Google Account р informazioni personali CB Datio por Benvenuto, prova alunno G Sicurezze Popomenti e obbenar 0 Esegui il Controllo privacy ? Guida Invia feedback

APP (applicazioni) DI GSUITE FOR **EDUCATION** 

Cliccando sul quadrato di nove pallini in alto a destra si aprirà un menù a tendina, dove troveremo applicazioni di google da poter utilizzare gratuitamente.

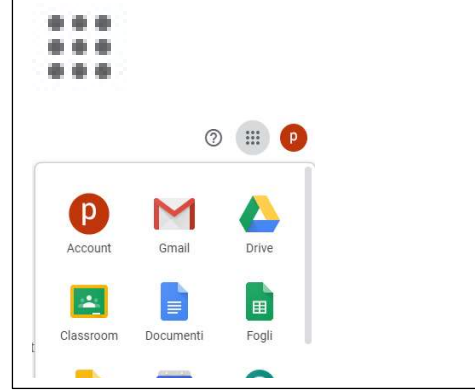

Nel menù a tendina, cerchiamo l'applicazione CLASSROOM

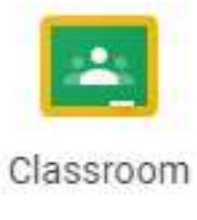

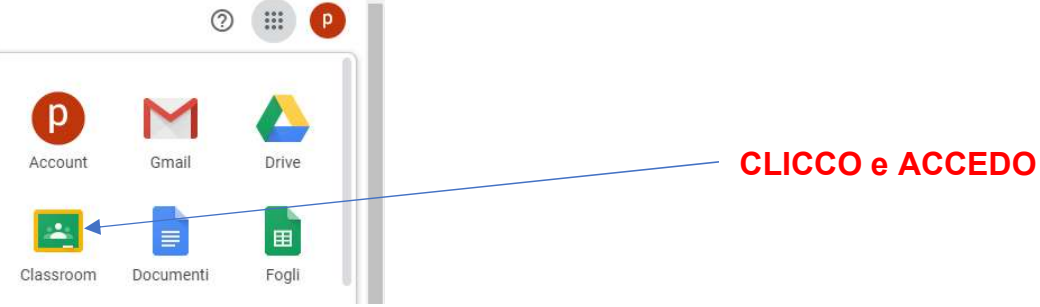

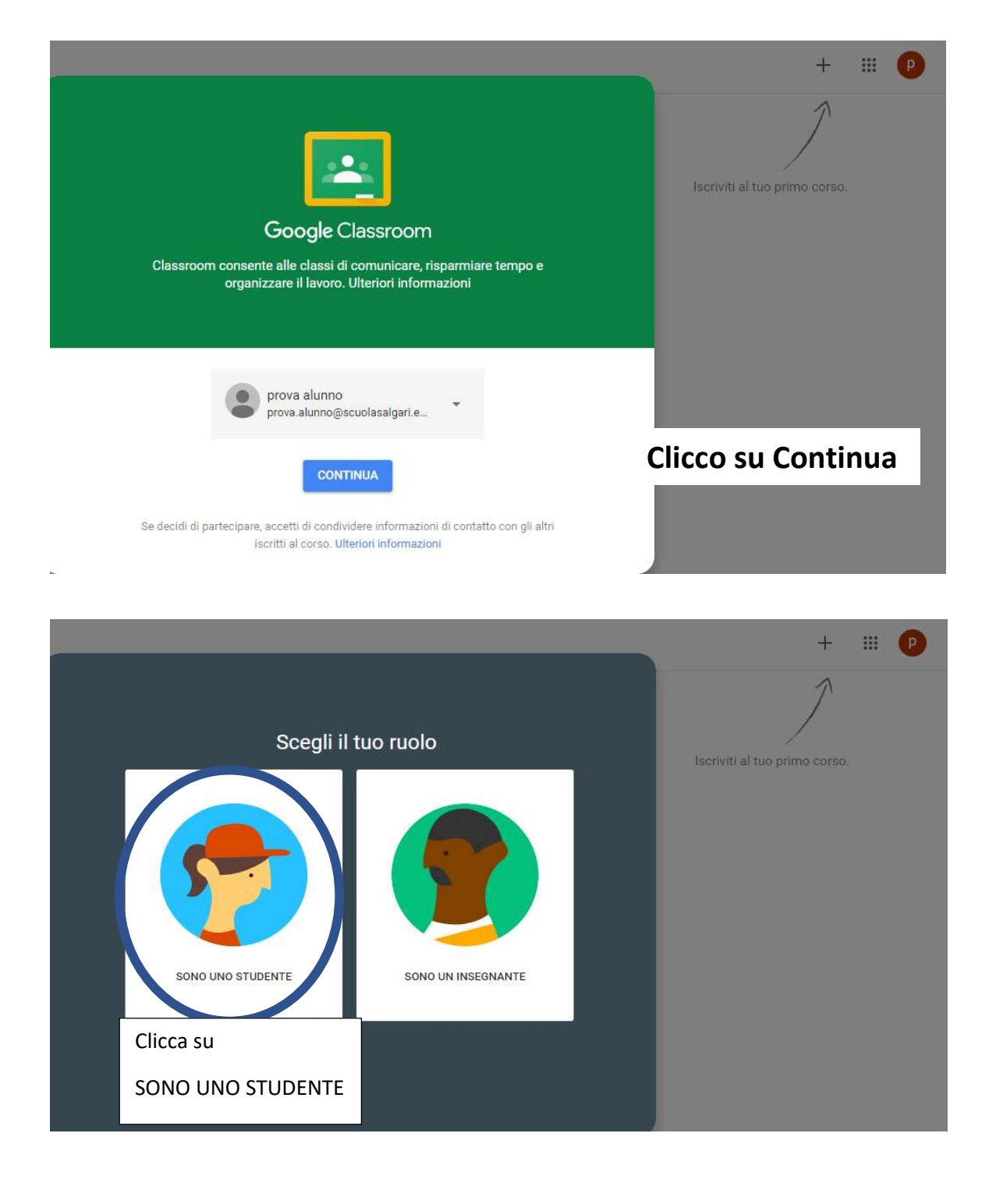

|                                                                   | + 🚆 🕑                                                                       |
|-------------------------------------------------------------------|-----------------------------------------------------------------------------|
|                                                                   | Iscriviti al tuo primo coso.<br>Clicco sul + per effettuare<br>l'ISCRIZIONE |
|                                                                   | L'alunno può esclusivamente                                                 |
|                                                                   | <mark>iscriversi ad un corso. NON PUÒ</mark>                                |
| Non visualizzi i corsi esistenti?<br>PROVA UN ALTRO ACCOUNT       | <mark>creare un corso</mark> .                                              |
| Iscriviti al corso<br>Chiedi il codice del corso all'insegnante e | Iscriviti al tuo primo corso.                                               |
| Codice corso                                                      |                                                                             |
| V                                                                 |                                                                             |
| Annulla Iscriviti                                                 |                                                                             |
|                                                                   |                                                                             |

Digitare il codice del corso di Classroom fornito dal docente e cliccare su ISCRIVITI.

Ogni docente della classe fornirà il codice del suo corso.

#### ESEMPIO:

4

Annulla Iscriviti

Chiedi il codice del corso all'insegnante e

Iscriviti al corso

inseriscilo qui.

Codice corso

Classe 1Z

- Insegnate Z.F. materie ITALIANO, STORIA, GEOGRAFIA Codice corso XXXX.
- Insegnate G.L. materie MATEMATICA, SCIENZE Codice corso YYYY.
- Insegnante di S.V., materia RELIGIONE CATTOLICA Codice Corso JJJJ

D.D. E. SALGARI- A.D. Maria Vittoria Geraci

Tutorial Google Suite For Education Genitori/Alunni: Accesso piattaforma, Classroom, Meet

Nei successivi accessi a CLASSROOM, troverà i corsi e cliccando sul singolo corso vi potrà accedere.

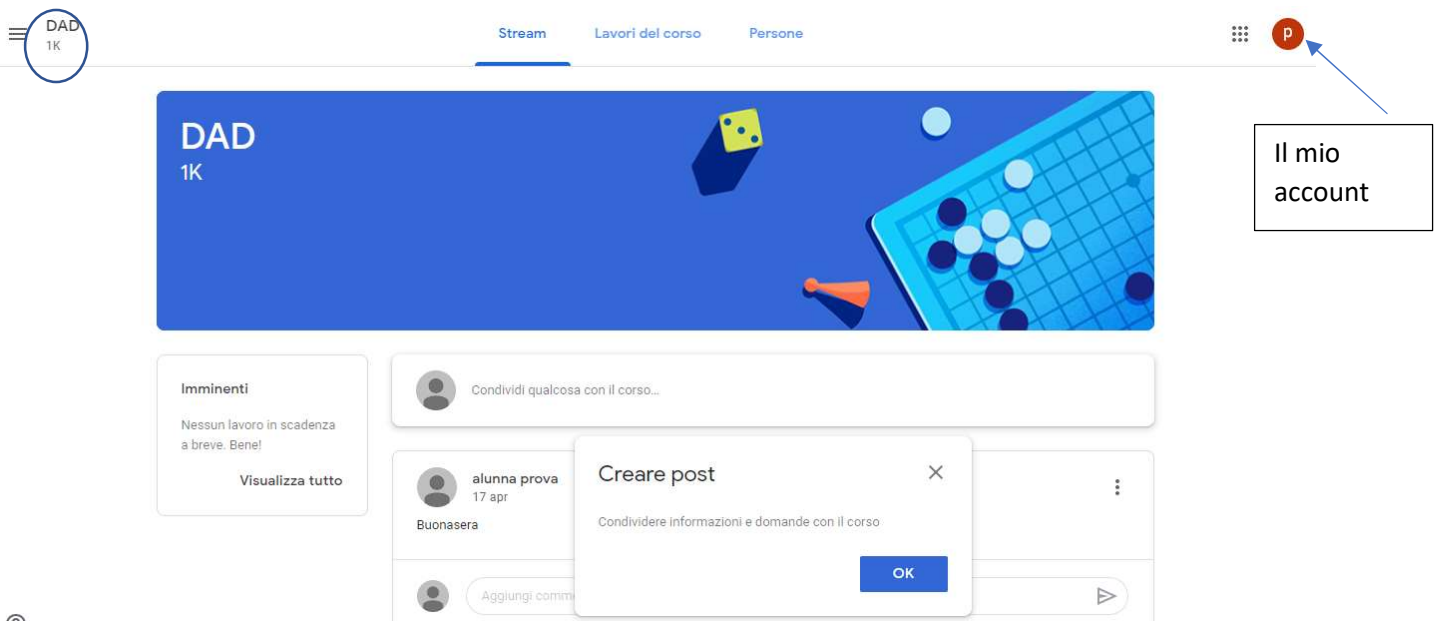

0

Accedendo la prima pagina visualizzata sarà STREAM. Qui sarà possibile vedere i post pubblicati dal docente.

LAVORI DEL CORSO. In questa area saranno pubblicati tutti i lavori del corso, compiti dei docenti (compiti,

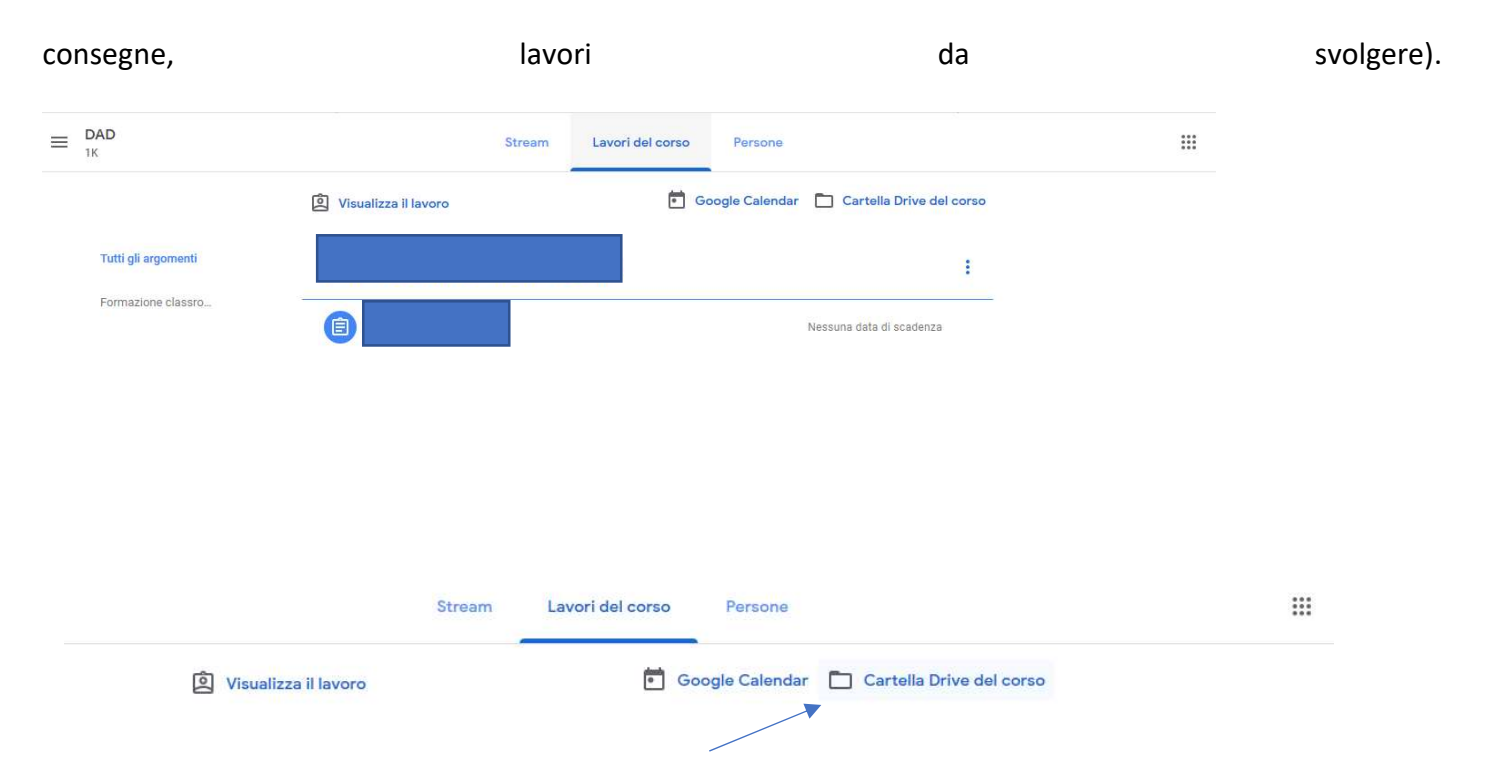

È possibile accedere alla cartella drive del corso, dove è possibile trovare tutti i documenti che il docente ha

caricato.

# In LAVORI DEL CORSO clicco sull'argomento

| $\equiv DAD_{1K}$   | Stream                                      | Lavori del corso Persone                   |  |
|---------------------|---------------------------------------------|--------------------------------------------|--|
| Tutti gli argomenti | Visualizza il lavoro     Formazione classro | Google Calendar 🗅 Cartella Drive del corso |  |
| Formazione classro  | Creare la classroom                         | Nessuna data di scadenza                   |  |

| $\equiv DAD_{1K}$   | Stream Lavori d                            | el corso Persone                           | *** |
|---------------------|--------------------------------------------|--------------------------------------------|-----|
|                     | Disualizza il lavoro                       | Google Calendar 📋 Cartella Drive del corso |     |
| Tutti gli argomenti | Formazione classroom                       | i                                          |     |
| Formazione classro  | Creare la classroom                        | Nessuna data di scadenza                   |     |
|                     | Data pubblicazione: 17 apr                 | Assegnato                                  |     |
|                     | Documento senza titolo<br>Google Documenti | Documento senza titolo<br>Google Documenti |     |
|                     | Visualizza compito                         |                                            |     |

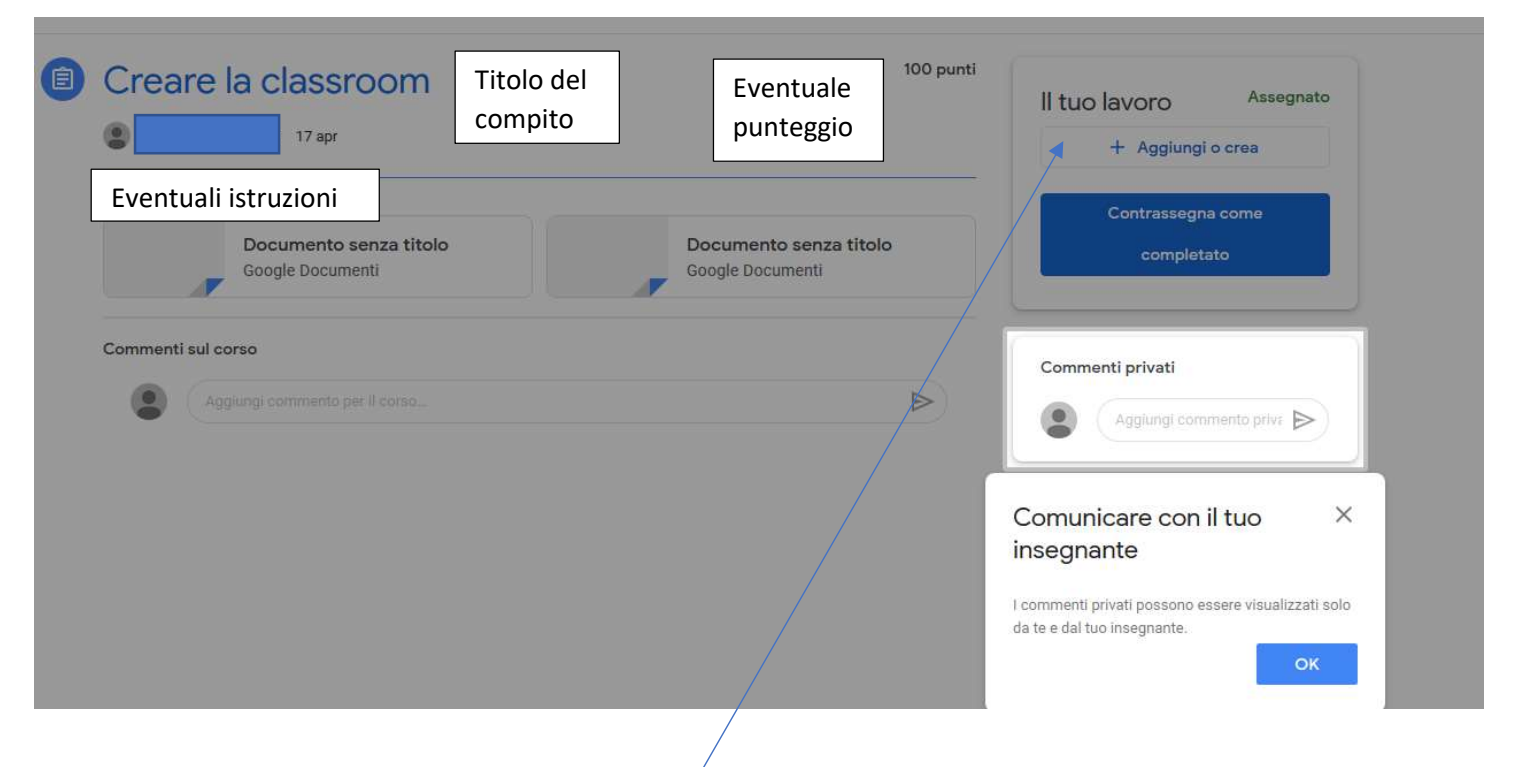

Se il docente ha chiesto la produzione di un tema e l'alunno ha salvato il file nel suo pc, quest'ultimo cliccherà su AGGIUNGI o CREA e potrà allegare i documenti dal suo pc cliccando su File e lo andrà a cercare nel suo computer

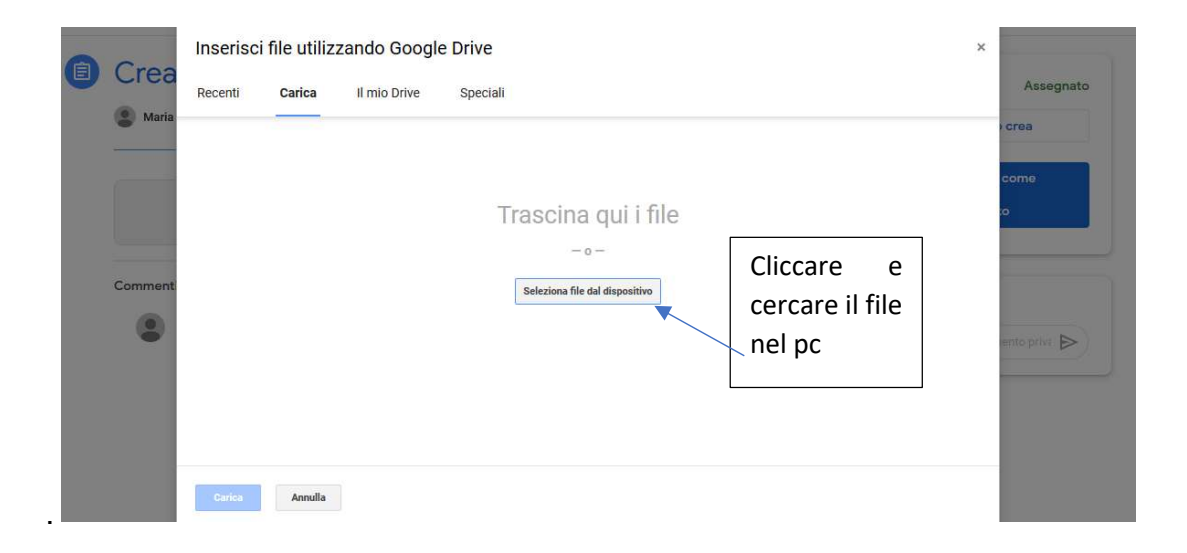

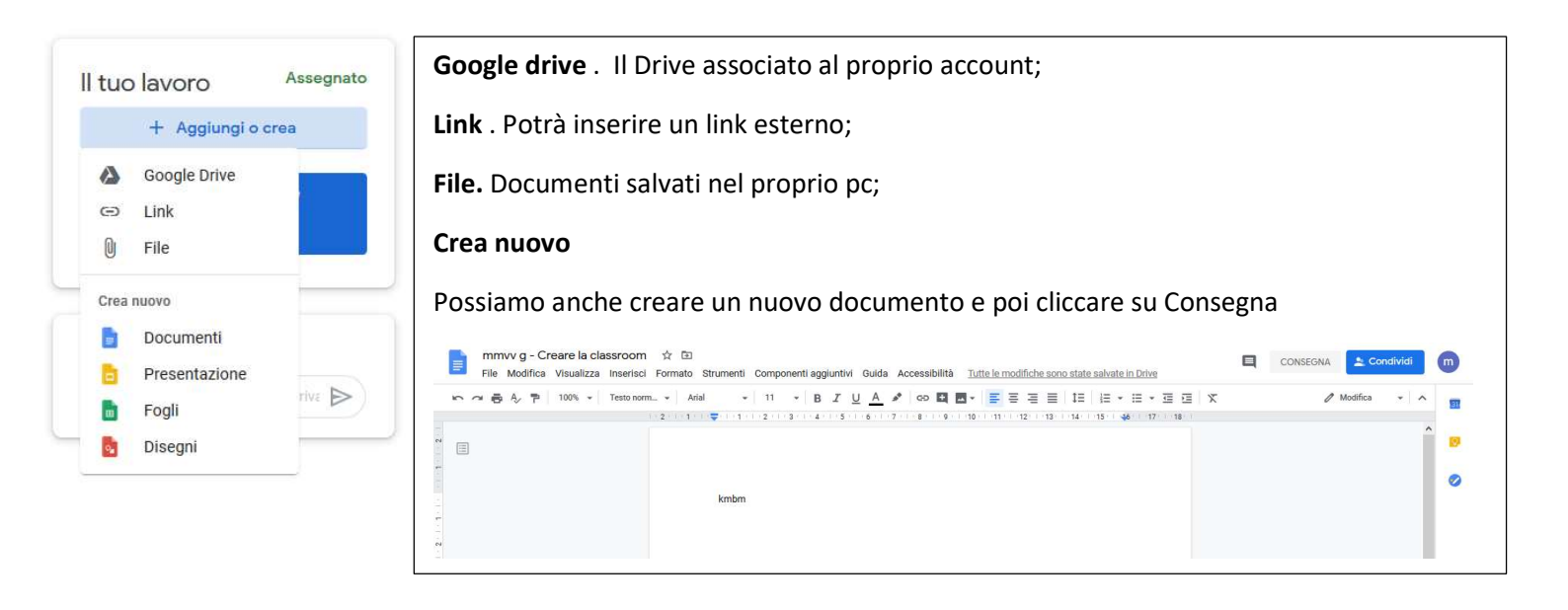

| Maria Vittoria Geraci 17 apr                      |                                            | Il tuo lavoro Assegnation Marco Assegnation Assegnation Assegnatio |
|---------------------------------------------------|--------------------------------------------|----------------------------------------------------------------------------------------------------|
| Documento senza titolo<br>Google Documenti        | Documento senza titolo<br>Google Documenti | + Aggiungi o crea                                                                                                    |
| Commenti sul corso Aggiungi commento per il corso | Þ                                          | Commenti privati                                                                                                    |

#### A questo punto l'alunno potrà consegnare

Il sistema chiederà la conferma

#### E apparirà una schermata con RITIRA

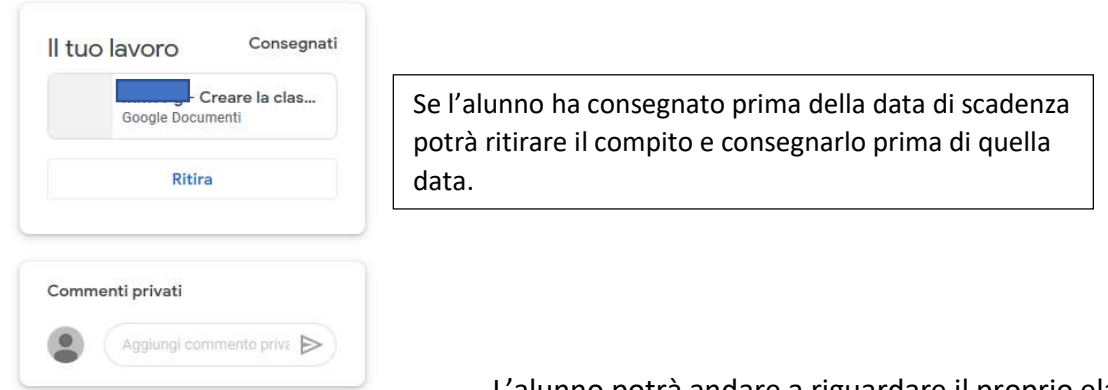

L'alunno potrà andare a riguardare il proprio elaborato e cliccando

potrà visualizzare le correzioni.

D.D. E. SALGARI- A.D. Maria Vittoria Geraci Tutorial Google Suite For Education Genitori/Alunni: Accesso piattaforma, Classroom, Meet In PERSONE visualizzerà i componenti della classe

Per tornare alla pagina iniziale basterà cliccare su Classroom e sarà possibile visualizzare

tutti i corsi al quale l'alunno è iscritto

# IL PRIMO ACCESSO DA SMARTPHONE O TABLET

DISPOSITIVO ANDROID, le operazioni da seguire sono le seguenti. IL PERCORSO O LE DICITURE potrebbero essere differenti a seconda del telefono:

- 1. entrare nelle Impostazioni e cercare la voce Account
- 2. scegliere Crea nuovo account, o Aggiungi account, o una dicitura simile
- 3. compare una lista di tipi di account, scegli Google
- 4. inserire ora il nome utente (l'indirizzo email), quindi la password
- 5. accettare i termini di servizio e tutte i permessi che verranno chiesti, anche dopo queste schermate
- 6. inserire due volte la nuova password
- 7. attendere qualche minuto per la sincronizzazione dei dati; se compaiono richieste di accettazione di permessi, accettarle
- 8. Se la procedura è andata a buon fine, la schermata per inserire il nuovo account si chiuderà da sola.

#### DISPOSITIVO iOS (iPhone o iPad), le operazioni da seguire sono le sottoelencate:

- 1. aprire le Impostazioni scorri in basso e scegli Password e account clicca su Aggiungi account scegliere Google
- 2. accettare le richieste e i permessi inserire le credenziali accettare di nuovo richieste e permessi cambiare la password

# ACCESSO A CLASSROOM DA DISPOSITIVO MOBILE SMARTPHONE/TABLET

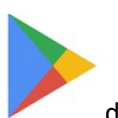

Andare su PLAY STORE

digitare CLASSROOM, installarlo

È importante che a classroom si acceda con l'account cognome .nome@scuolasalgari.edu.it

Aprendo l'app il sistema chiederà di iniziare, a questo punto appariranno diversi account , quelli registrati sul dispositivo, se tra questi non si trova l'account cognome.nome con dominio scolastico ... sarà possibile aggiungerlo cliccando AGGIUNGI ACCOUNT.

Accedi

aggiungere l'account

Visualizzerò la Verifica delle informazioni e poi il sistema chiederà di

cognome .nome@scuolasalgari.edu.it. Cliccare su Avanti, inserire la password a questo punto Classroom si aprirà e sarà possibile visualizzare i corsi. Se non dovessero apparire i corsi posizionarsi nelle tre linee orizzontali in alto a sinistra e verificare se è stato selezionato l'account corretto . Per iscriversi ai corsi cliccare sulla (+) in alto a sinistra e aggiungere il codice del corso fornito dal docente. L'alunno non può creare i corsi

# ACCESSO A MEET (videoconferenza) DA PC o da DISPOSITIVO MOBILE

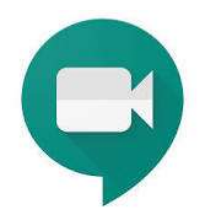

SMARTPHONE/TABLET

schema guida per partecipare ad una riunione video-call.

PARTECIPARE AD UNA RIUNIONE VIDEO DA Computer- Android- iPhone e iPad

- 1 Procedere al primo accesso a GSuite con l'account scolastico;
- 2 Il giorno e l'ora stabilita della call collegarsi dall' Account Google di scuola;
- 3. Controllare la GMail dell'Account di scuola, qui troveremo l'invito;
- 4. Se si utilizza un cellulare sarà necessario scaricare l'App MEET;
- 5. Aprire il messaggio di posta per visionarlo e fai clic sul link;
- 6. Proseguire facendo clic su partecipa;
- 7. Autorizzare audio e video ed entreremo alla riunione.

D.D. E. SALGARI- A.D. Maria Vittoria Geraci

Tutorial Google Suite For Education Genitori/Alunni: Accesso piattaforma, Classroom, Meet

#### Accesso da PC Controllare la GMail dell'Account di scuola, qui troveremo l'invito

| = 🎽 Gmail                                          | Q Cerca nella posta  | • ⑦                                                                                                    |   | G | Suite | P |
|----------------------------------------------------|----------------------|----------------------------------------------------------------------------------------------------|---|---|-------|---|
| Scrivi                                             | □ - C :              | 1–3 di 3                                                                                                    | < | > | \$    | Ø |
|                                                    | a.                   | Eventi di oggi: Maria Vittoria Geraci ti invita a una riunione video - Maria Vittoria Geraci ti 💿           | Î |   | 0     |   |
| Posta in arrivo 3                                  | 🗌 🏫 II team di Gmail | Suggerimenti per utilizzare la tua nuova casella di posta - Ti diamo il benvenuto nella tua casella di      |   | ( | 01:37 | 0 |
| <ul><li>★ Speciali</li><li>♥ Posticipati</li></ul> | 🗌 🚖 Il team di Gmail | Scarica l'app ufficiale di Gmail - Scarica l'app ufficiale di Gmail Le migliori funzionalità di Posta di sc | 3 | C | )1:37 | + |
| > Inviati                                          |                      |                                                                                                    |   |   |       | Т |

#### Aprire il messaggio di posta per visionarlo e fai clic su PARTECIPA ALLA RIUNIONE

| Ħ | special     |                                          |
|---|-------------|------------------------------------------|
| C | Posticipati |                                          |
| > | Inviati     | Nessun altro partecipa a questa chiamata |
|   | Bozze       |                                          |
| ~ | Altro       | PARTECIPA ALLA RIUNIONE                  |
|   |             |                                          |
|   |             |                                          |

All'interno della sessione MEET è anche possibile interagire via chat.

| 📮 Meet | Consentire a meet.google.com di utilizzare il<br>microfono?     Microfono da condividere:     Mic. interno (IDT High Definition Audio CODE     Ricorda questa scelta | prova.alunno@scuolasalgari.edu.it<br>Cambia account       |
|--------|----------------------------------------------------------------------------------------------------|-----------------------------------------------------------|
|        | <u>C</u> onsenti <u>N</u> on consenti                                                                                                    |                                                           |
|        | Fotocamera in fase di avvio                                                                                                    | incontroprova<br>M<br>Partecipa Presenta<br>Altre opzioni |
|        |                                                                                                    |                                                           |

Nel corso del collegamento, l'alunno/a potrà rientrare soltanto se il docente sarà ancora nella stanza di meet, questa possibilità è utile se per problemi di rete dovesse interrompersi il collegamento. Viceversa, chiusa la stanza l'alunno/a non potrà più accedere.

#### O perché è stato rimosso dal docente

Qualcuno ti ha rimosso dalla riunione

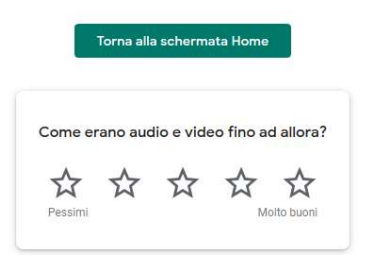

#### O perché la lezione è terminata

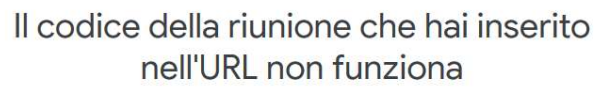

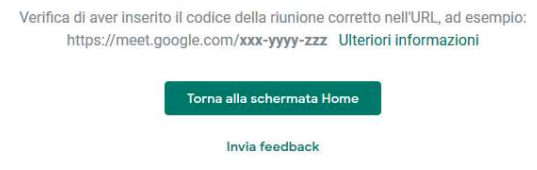

L'alunno non potrà creare delle call, videoconferenze, riunioni. L'amministratore ha inibito

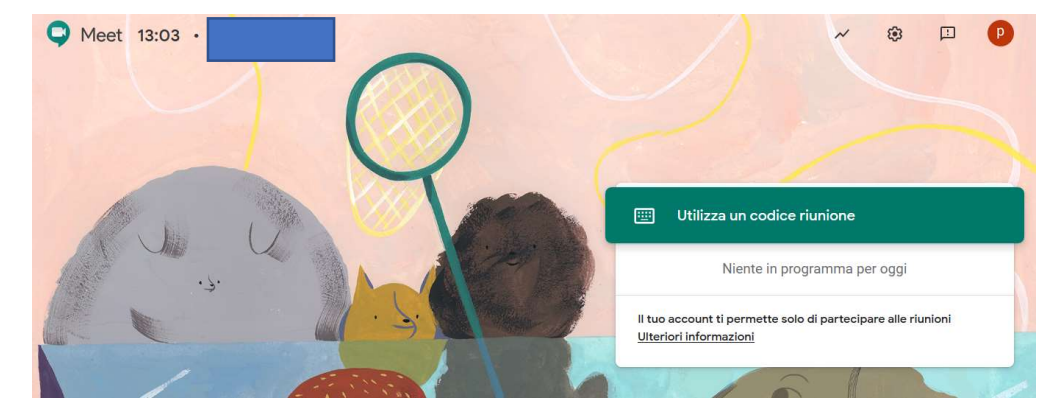

agli alunni la possibilità di creare incontri su MEET.

#### Accesso dallo smartphone e dal tablet

Andare su PLAY STORE

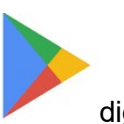

digitare MEET, installarlo

È importante che mentre si accede a MEET sia impostato l'account cognome .nome@scuolasalgari.edu.it

Aprire GMAIL e cliccare sul link della mail (seguendo le stesse indicazioni per l'accesso da pc) l'app Meet deve già essere stata scaricata sul dispositivo mobile (tablet e smartphone). Si accederà immediatamente nella stanza di videoconferenza.

In alternativa, sarà possibile aprire l'app di MEET e digitare il codice nell'apposito spazio dell'app

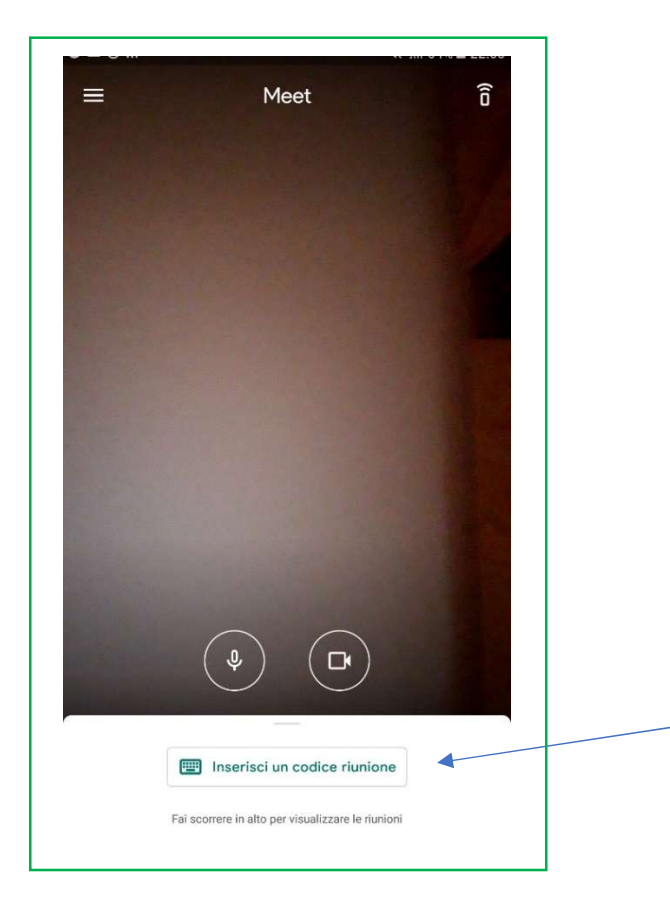

| "meet.google.com/ <mark>wud-ebr-fgfh</mark> "                                                                                         |
|----------------------------------------------------------------------------------------------------|
| codice riunione è la stringa di lettere che si trova nella parte finale                                                               |
| X Inserisci un codice riunione del link della riunione. Non è necessario inserire i trattini.                                         |
| E poi cliccare esclusivamente su PARTECIPA ALLA RIUNIONE. Non cliccare su<br>Presenta. Altrimenti si condivide il proprio dispositivo |
| wudebrigin                                                                                                    |
| Presenta Partecipa alla riunione                                                                                                    |
| Potrete attivare o disabilitare il microfono e la                                                                                     |
| webcam cliccando sui pulsanti corrispondenti                                                                                          |
|                                                                                                    |
| Cliccando sui tre puntini in alto a destra si aprirà                                                                                  |
| 1 2 3 4 5 6 7 8 9 0 un breve menù e con Cambia fotocamera                                                                             |
| q w e r t y u i o p possiamo utilizzare la fotocamera posteriore per                                                                  |
| a s d f g h j k l visualizzare degli appunti.                                                                                         |
|                                                                                                    |
| !#@ !       Italiano       . Vai         All'interno della sessione MEET è anche possibile interagire                                 |
|                                                                                                    |

Γ